Rua da Bronzita, 1917. Espaço Empresarial Terra Nova. Salas 03-13. Lagoa Nova. CEP: 59076-500. Natal-RN. Tel.: + 55 (84) 3034-9310. Email: contato@sigsoftware.com.br. Site: www.esig.com.br

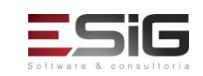

# GUIA DE NAVEGAÇÃO DE MÓDULO

#### SISTEMA: SIGAA

### MÓDULO: DIPLOMAS

| Contratante:             | INSTITUTO FEDERAL DE EDUCAÇÃO, CIÊNCIA E TECNOLOGIA DO ACRE (IFAC)                                                                                                    |                                                                                                    |                                                                                     |  |  |
|--------------------------|----------------------------------------------------------------------------------------------------|----------------------------------------------------------------------------------------------------|-------------------------------------------------------------------------------------|--|--|
| Ordem de<br>Serviço:     | OS_84                                                                                                    | OS_84                                                                                                    |                                                                                     |  |  |
| Servidor de<br>Acesso:   | http://10.1.0.                                                                                                    | http://10.1.0.61:8080/sigaa                                                                                                    |                                                                                     |  |  |
| Documentação<br>Oficial: | https://docs.i                                                                                                    | https://docs.info.ufrn.br/doku.php?id=suporte:manuais:sigaa:diplomas:lista                                                                                                    |                                                                                     |  |  |
| Validado por:            | NOME DO <mark>RE</mark>                                                                                                    | NOME DO <mark>RESPONSÁVEL</mark> NA INSTITUIÇÃO PELA VALIDAÇÃO DO ROTEIRO                                                                                                    |                                                                                     |  |  |
| Observações:             | Para melhor a<br>erros, dúvidas<br>parecer.<br>Exemplo:<br>1. Para o<br>1. Desenvo<br>Trabalho<br>Esta funcionalio<br>Dados para<br>Validação:<br>Parecer<br>INSTITUIÇÃO | agilidade no retorno, o responsável pela validação na instituição o<br>s e validações com uma marcação/destaque nos títulos dos casos<br>casos de uso validados (Funcionando Normalmente)<br>olvimento de RH → Gestão de Desempenho Humano → Cadastros/Atualizações<br>o da Unidade<br>dade Permite alterar o turno de Trabalho de uma Unidade.<br>Massa de dados –<br>Unidade: CAMPUS SAO CRISTOVAO<br>Turno de Trabalho: MANHÃ, TARDE E NOITE<br>OK | deverá notificar os<br>; de uso além do<br>; → Alterar Turno de<br>Data: dd/mm/aaaa |  |  |
|                          | 2. Para o<br>5. SIGRH -<br>Formula<br>Esta funcionali<br>servidores lotad<br>Dados para<br>Validação:<br>Parecer<br>INSTITUIÇÃO                                          | casos de uso não validados. (Dúvidas e/ou Erros)<br>Desenvolvimento de RH → Gestão de Desempenho Humano → Cadastros/Atu<br>irios → Atualização de Formulário<br>dade permite que o usuário realize o cadastro de formulários que irão cor<br>dos na Instituição em questão.<br>Massa de dados - Atualizar o formulário cadastrado anteriormente.<br>"Alguma descrição do problema"                                                                    | <mark>alizações →</mark><br>npor a avaliação dos<br>Data: dd/mm/aaaa                |  |  |

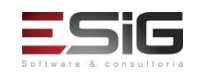

# DESCRIÇÃO DO MÓDULO

O módulo de Diplomas foi desenvolvido com a finalidade de auxiliar a emissão de diplomas da Graduação e da Pós-Graduação. As principais funções deste Módulo são a emissão do diploma de forma coletiva e individual.

A impressão e registro e diplomas era feita de forma manual ocasionando lentidão e alguns erros no processo. Em consequência do aumento na quantidade de alunos se observou que não seria mais viável que a impressão e o registro de diplomas fossem feita de forma manual. Por esses motivos as funcionalidades de registro e impressão de diplomas foram criadas para a graduação e essas funcionalidades poderiam ser acessadas no módulo Graduação. A partir dai a demanda para que houvesse as mesmas funcionalidades para o lato sensu e stricto sensu aumentaram e se resolveu criar o módulo Diplomas.

### **USUÁRIOS**

| Login/senha        | Perfis do módulo                                                     |
|--------------------|----------------------------------------------------------------------|
| gestor_diplomas    | GESTOR DIPLOMAS GRADUAÇÃO, ADMINISTRADOR_DIPLOMAS                    |
| gestor_diplomasdae | ADMINISTRADOR DAE, GESTOR DIPLOMAS GRADUAÇÃO, ADMINISTRADOR_DIPLOMAS |

### O QUE CADA PAPEL FAZ?

GESTOR DIPLOMAS GRADUACAO - Permissão para registrar diplomas de Graduação;

GESTOR STRICTO - Permissão para registrar diplomas de Stricto Sensu;

ADMINISTRADOR\_DIPLOMAS - Permissão atribuída aos administradores do módulo;

ADMINISTRADOR\_DAE - Permite acesso apenas as funções administrativas do módulo de Graduação.

### FLUXOS DO MÓDULO

#### Sumário

- 1. CADASTRO DE CONFIGURAÇÕES E PARÂMETROS;
- 2. CURSOS E DADOS DO DISCENTE;
- 3. REGISTROS DE DIPLOMA COLETIVO E INDIVIDUAL;
- 4. SOLICITAÇÃO DE REVALIDAÇÃO DE DIPLOMA;

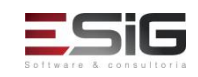

- 5. IMPRESSÃO DE DIPLOMA E REVALIDAÇÃO;
- 6. RELATÓRIOS.

## FLUXOGRAMA GERAL

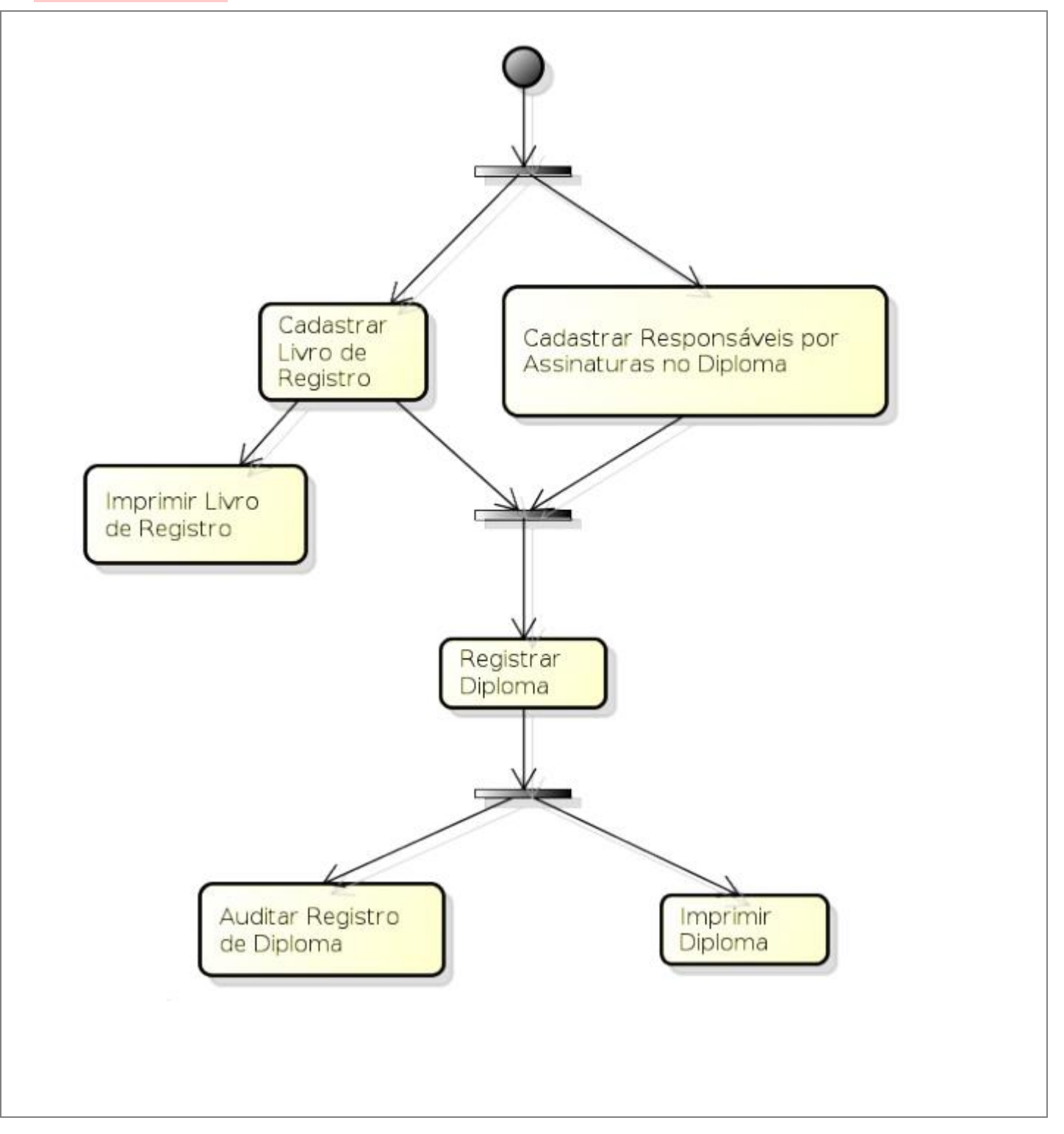

Rua da Bronzita, 1917. Espaço Empresarial Terra Nova. Salas 03-13. Lagoa Nova. CEP: 59076-500. Natal-RN. Tel.: + 55 (84) 3034-9310. Email: contato@sigsoftware.com.br. Site: www.esig.com.br

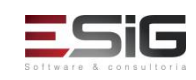

SIG Software & Consultoria em Tecnologia da Informação LTDA Rua da Bronzita, 1917. Espaço Empresarial Terra Nova. Salas 03-13. Lagoa Nova. CEP: 59076-500. Natal-RN. Tel.: + 55 (84) 3034-9310. Email: contato@sigsoftware.com.br. Site: www.esig.com.br

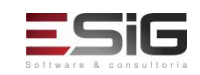

### FLUXOS DO MÓDULO

### 1. CADASTRO DE CONFIGURAÇÕES E PARAMETROS

Descrição: Nesta etapa são realizados os cadastros dos itens necessários para os casos de uso do módulo.

# LOGAR COM: gestor\_diplomasdae // SENHA: gestor\_diplomasdae

| 1.           | SIGAA                                                                                                    | → Diplomas → Registro/Impressão → Operações Administrativas → Li         | star/Alte            | rar Parâmetros       |
|--------------|----------------------------------------------------------------------------------------------------|--------------------------------------------------------------------------|----------------------|----------------------|
| Algun        | lgumas informações que são utilizadas na geração do registro do diploma são armazenadas como parâmetros. |                                                                          |                      |                      |
| Esses        | Esses parâmetros são: nome do Diretor do DAE (Departamento de Administração Escolar), do Diretor do DRED |                                                                          |                      |                      |
| (Divis       | ão de l                                                                                                  | Registros e Emissão de Diplomas), ano e semestre para início do          | registro             | o de diploma. Esta   |
| funcio       | onalidad                                                                                                 | e permite que o usuário possa alterar os valores desses parâmetros, exc  | ceto o no            | me do Reitor, que é  |
| um pa        | arâmetro                                                                                                 | o utilizado em outras partes do SIGAA.                                   |                      |                      |
| Dado         | s para                                                                                                   | Massa de dados – colocar ano 2016-1, Diretor do PROGRAD – "ALJER         | RY DIAS              | DO REGO" e Diretor   |
| naveg        | gação:                                                                                                   | do DRED: "ALESSANDRO DE SOUSA NUNES".                                    |                      |                      |
|              | ~                                                                                                    | Ou deixar o mesmo usuário, pois esse caso de uso só pode ser validado    | uma vez              |                      |
| Obser        | vaçoes                                                                                                   |                                                                          |                      | Data:                |
| institi      | uiçao:                                                                                                   |                                                                          |                      |                      |
| 2.           | SIGAA -                                                                                                  | → Diplomas → Registro/Impressão → Assinaturas no Diploma → Cadast        | rar                  |                      |
| Essa f       | unciona                                                                                                  | lidade permite que o usuário cadastre as assinaturas dos responsáveis    | da Institu           | uição no diploma do  |
| discer       | nte.                                                                                                    |                                                                          |                      |                      |
|              |                                                                                                    | Massa de dados - cadastrar uma assinatura no diploma, onde info          | orma o o             | s responsáveis para  |
|              | assinatura do diploma na qual os campos Nome e Descrição da Função podem ser qualquer palavra            |                                                                          | er qualquer palavra: |                      |
|              |                                                                                                    | Poitor Instituisao                                                       |                      |                      |
| Dado         | s para                                                                                                   |                                                                          |                      |                      |
| naveg        | gação:                                                                                                   | Diretor Registro Diplomas;                                               |                      |                      |
|              |                                                                                                    | Responsável Graduação Instituição;                                       |                      |                      |
|              |                                                                                                    | Desmansfuel nele Dée Creduceñe ne lestituieñe                            |                      |                      |
|              |                                                                                                    | Responsavel pela Pos-Graduação na Instituição                            |                      |                      |
| Obser        | rvações                                                                                                  |                                                                          | Data                 |                      |
| institu      | instituição:                                                                                             |                                                                          |                      |                      |
| 3.           | 3. SIGAA → Diplomas→ Registro/Impressão → Assinaturas no Diploma → Listar/Alterar Nomes                  |                                                                          |                      |                      |
| Essa f       | unciona                                                                                                  | lidade permite que o usuário liste e altere as assinaturas dos responsáv | eis da In            | stituição no diploma |
| do discente. |                                                                                                    |                                                                          |                      |                      |
| Dado         | Dados paraMassa de dados - Utilizar as massas de dados cadastradas no item anterior.                     |                                                                          |                      |                      |

SIG Software e Consultoria em Tecnologia da Informação Ltda.

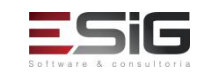

| nave                                     | gação:                                                                                                    |                                                                                                    |                             |
|------------------------------------------|----------------------------------------------------------------------------------------------------|----------------------------------------------------------------------------------------------------|-----------------------------|
| Observações<br>instituição:              |                                                                                                    |                                                                                                    | Data:                       |
| 4.                                       | 4. SIGAA → Registro/Impressão → Diplomas → Livro de Registro de Diplomas → Abrir Livro                                                                                                    |                                                                                                    |                             |
| Nest<br>relat<br>regis<br>regis<br>funci | Nesta funcionalidade o registro de diplomas dos alunos será feito pelo SIGAA através do cadastro e de operações<br>relativas aos livros. O livro só poderá ser utilizado no registro de diplomas caso esteja aberto, e não será possíve<br>registrar os diplomas de um curso em dois livros abertos e do mesmo tipo (interno/externo ou novos<br>registros/registros antigos) ao mesmo tempo. O cadastro (abertura) e fechamento do livro é realizado por<br>funcionários do DAE. |                                                                                                    |                             |
| Dado<br>nave                             | os para<br>gação:                                                                                                    | Massa de dados - Cadastrar dois livros para algum curso listado.<br>registro de diplomas antigos (Marcar o <i>checkbox</i> referente). | Um dos livros deve ser para |
| Obse<br>instit                           | ervações<br>tuição:                                                                                                    |                                                                                                    | Data:                       |
| 5.                                       | SIGAA ·                                                                                                    | → Registro/Impressão → Diplomas → Livro de Registro de Diplomas →                                                                      | Gerenciar Livros            |
| Nest<br>do li<br>nenh<br>diplo           | Nesta funcionalidade o servidor do DAE poderá fechar e/ou imprimir o livro de registro de diploma. O fechamento do livro consiste em mudar de ATIVO para INATIVO. Depois que o livro fica inativo ele não pode mais receber nenhum registro de diploma. Fecha-se um livro, geralmente, quando não se deseja incluir mais registros de diplomas.                                                                                                    |                                                                                                    |                             |
| Dada                                     |                                                                                                    | Massa de dados -                                                                                                    |                             |
| nave                                     | gação:                                                                                                    | Situação: ABERTO                                                                                                    |                             |
|                                          |                                                                                                    | Visualizar e alterar massa gerada no caso de uso acima.                                                                                |                             |
| Observações<br>instituição:              |                                                                                                    |                                                                                                    | Data:                       |
| 6.                                       | <ul> <li>6. SIGAA → Diplomas → Registro/Impressão → Registro de Diplomas→ Requisitar Número para Registro de Diploma Externo</li> </ul>                                                                                                    |                                                                                                    |                             |
| Essa<br>à Ins                            | Essa operação permite que o usuário requisite o próximo número na sequência para registro de diplomas externos à Instituição.                                                                                                    |                                                                                                    |                             |
| Dado<br>nave                             | os para<br>gação:                                                                                                    | Massa de dados - requisitar um número natural, pois é gerado um nún                                                                    | nero sequencial.            |
| Observações<br>instituição:              |                                                                                                    |                                                                                                    | Observações instituição:    |

# 2. CURSOS E DADOS DO DISCENTE

Descrição: Nesta etapa são realizados o cadastro de curso, emissão de histórico escolar e dados do discente.

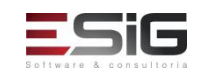

LOGAR COM: gestor\_diplomas // SENHA: gestor\_diplomas

| 7. SIGAA                                                                                                    | → Graduação → DDP → Curso → Cadastrar                                                      |                            |  |  |  |  |
|----------------------------------------------------------------------------------------------------|--------------------------------------------------------------------------------------------|----------------------------|--|--|--|--|
| Esta operaçã                                                                                                    | Esta operação permite ao usuário fazer o cadastro de um curso de graduação da Instituição. |                            |  |  |  |  |
|                                                                                                    | Massa de dados -                                                                           |                            |  |  |  |  |
| Dados para<br>navegação:                                                                                                    | Cadastrar qualquer curso com situação: ATIVO de natureza: GRADUACAO                        |                            |  |  |  |  |
|                                                                                                    | OBS: Acessar esse caso de uso usando o usuário admin/secret                                |                            |  |  |  |  |
| Parerecer<br>Instituição:                                                                                                    |                                                                                            | Data:                      |  |  |  |  |
| 8. SIGAA                                                                                                    | → Graduação → DDP → Curso → Buscar/Alterar                                                 | I                          |  |  |  |  |
| Esta operaçã<br>Instituição.                                                                                                    | o permite ao usuário fazer a alteração, exclusão e/ou a visualização d                     | e um curso de graduação da |  |  |  |  |
| Dados para                                                                                                    | Massa de dados - Listar ou alterar qualquer curso cadastrado no caso                       | de uso anterior.           |  |  |  |  |
| navegação:                                                                                                    | OBS: Acessar esse caso de uso usando o usuário admin/secret                                |                            |  |  |  |  |
| Observações<br>instituição:                                                                                                    |                                                                                            | Data:                      |  |  |  |  |
| 9. SIGAA                                                                                                    | → Diplomas → Registro/Impressão → Dados do Discente → Atualizar Da                         | ados Pessoais              |  |  |  |  |
| Atualiza dad                                                                                                    | os pessoais dos discentes                                                                  |                            |  |  |  |  |
| Dados para                                                                                                    | Massa de dados -                                                                           |                            |  |  |  |  |
| navegação:                                                                                                    | Selecionar algum discente.                                                                 |                            |  |  |  |  |
|                                                                                                    |                                                                                            |                            |  |  |  |  |
| Observações<br>instituição:                                                                                                    |                                                                                            | Data:                      |  |  |  |  |
| 10. SIGAA -                                                                                                    | │<br>→ Diplomas → Registro/Impressão → Dados do Discente→ Consultar Da                     | idos do Aluno              |  |  |  |  |
| Essa operaçã                                                                                                    | o permite que o usuário consulte os dados de qualquer discente.                            |                            |  |  |  |  |
| Dados para       Massa de dados – Visualizar os discentes do câmpus abaixo e visualizar os dados de Campus - INSTITUTO FEDERAL DO ACRE |                                                                                            | r os dados de algum deles. |  |  |  |  |
| Observações<br>instituição:                                                                                                    |                                                                                            | Data:                      |  |  |  |  |
| 11. SIGAA → Diplomas → Registro/Impressão → Dados de Alunos → Emitir Histórico                                                         |                                                                                            |                            |  |  |  |  |

SIG Software e Consultoria em Tecnologia da Informação Ltda.

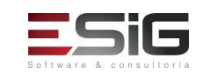

| Essa operação permite que o usuário emita o histórico escolar de um discente. |                                                                                                    |       |  |
|-------------------------------------------------------------------------------|----------------------------------------------------------------------------------------------------|-------|--|
| Dados para<br>navegação:                                                      | <b>Massa de dados –</b><br><i>Campus -</i> INSTITUTO FEDERAL DO ACRE<br><i>Emitir o histórico de algum discente listado.</i> |       |  |
| Observações<br>instituição:                                                   |                                                                                                    | Data: |  |

### 3. **REGISTROS DE DIPLOMA COLETIVO E INDIVIDUAL**

Descrição: Nesta etapa são realizados o cadastro de curso, emissão de histórico escolar e dados do discente.

### LOGAR COM: gestor\_diplomasdae // SENHA: gestor\_diplomasdae

| 12.    | SIGAA                                                                                                   | → Diplomas → Registro/Impressão → Registro de Diplomas → Registrar                                               | Diploma Individual                   |  |
|--------|----------------------------------------------------------------------------------------------------|----------------------------------------------------------------------------------------------------|--------------------------------------|--|
| Esta   | operação disponibiliza o registro do diploma de um aluno por vez. Tal caso ocorre, geralmente, quando o |                                                                                                    |                                      |  |
| disce  | nte não                                                                                                 | cola grau com a turma. Não é possível registrar o diploma sem que a d                                            | ata de colação de grau esteja        |  |
| regist | trada no                                                                                                | sistema. Para que o registro seja feito, deve-se ter um livro de                                                 | registro de diplomas aberto          |  |
| corre  | sponden                                                                                                 | te ao curso do discente.                                                                                         |                                      |  |
| Dado   | os para                                                                                                 | Massa de dados -                                                                                                 |                                      |  |
| nave   | gação:                                                                                                  | Matrícula: 2015000109 - DISCENTE VALIDAÇÃO GRADUAÇÃO (7)                                                         |                                      |  |
|        |                                                                                                    | Processo: 23244.000315/2015-11                                                                                   |                                      |  |
| Obse   | rvações                                                                                                 |                                                                                                    | Data:                                |  |
| instit | uição:                                                                                                  |                                                                                                    |                                      |  |
| 13.    | SIGAA<br>Diplom                                                                                         | SIGAA → Diplomas → Registro/Impressão → Cadastro de Registro de Diplomas Antigos → Registro de<br>Diploma Antigo |                                      |  |
| 0 reg  | gistro de                                                                                               | diplomas antigo destina-se a cadastrar diplomas de alunos que não ter                                            | n registro de diplomas feitos        |  |
| no S   | IGAA. G                                                                                                 | eralmente destina-se aos alunos que tinham seus registros ainda fei                                              | tos no Livro de Registro de          |  |
| Diplo  | mas físio                                                                                               | o. Semelhante ao Registro de Diplomas Individuais, é necessário que ex                                           | kista um <b>Livro de Registro de</b> |  |
| Diplo  | omas Ant                                                                                                | igos.                                                                                                    |                                      |  |
|        |                                                                                                    | Massa de dados -                                                                                                 |                                      |  |
| Dado   | os para                                                                                                 | Matrícula: 2015000092 - DISCENTE VALIDAÇÃO GRADUAÇÃO (6)                                                         |                                      |  |
| nave   | gação:                                                                                                  | Processo: 23244.000315/2015-11                                                                                   |                                      |  |
|        |                                                                                                    |                                                                                                    |                                      |  |
| Obse   | rvações                                                                                                 |                                                                                                    | 5                                    |  |
| instit | nstituição:                                                                                             |                                                                                                    |                                      |  |
| 14.    | SIGAA -                                                                                                 | → Diplomas → Registro/Impressão → Relatórios → Assinaturas para Col                                              | ação de Grau Coletiva                |  |

# SIG Software & Consultoria em Tecnologia da Informação LTDA Rua da Bronzita, 1917. Espaço Empresarial Terra Nova. Salas 03-13. Lagoa Nova. CEP: 59076-500. Natal-RN. Tel.: + 55 (84) 3034-9310. Email: contato@sigsoftware.com.br. Site: www.esig.com.br

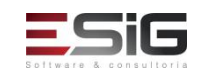

| Essa operação permite que o usuário emita a lista de assinaturas que deverão ser colhidas para colação de grau coletiva. Ou seja, será gerada uma lista dos discentes GRADUANDOS do curso escolhido.                                                                                                    |                                                                                                    |                                                                                                    |                                                                                                |
|----------------------------------------------------------------------------------------------------|----------------------------------------------------------------------------------------------------|----------------------------------------------------------------------------------------------------|------------------------------------------------------------------------------------------------|
| Dados para<br>navegação:                                                                                                    |                                                                                                    | Massa de dados -<br>Curso: ZOOTECNIA/IFAC - Sena Madureira<br>Ano-Periodo: 2017.1                                                                                                    |                                                                                                |
| Obse<br>instit                                                                                                    | bservações<br>Istituição:                                                                                                    |                                                                                                    |                                                                                                |
| 15.                                                                                                    | SIGAA –<br>Colação                                                                                                    | → Diplomas → Registro/Impressão → Registro de Diplomas→ Registrar<br>)                                                                                                    | Diploma Coletivo (Turma de                                                                     |
| Esta<br>após                                                                                                    | funciona<br>a colação                                                                                                    | lidade permite o registro de uma turma de discentes que colaram grau.<br>o, excluindo da lista, os alunos que não compareceram à cerimônia.                                                                           | A turma deverá ser registrada                                                                  |
| Dados para<br>navegação:                                                                                                    |                                                                                                    | Massa de dados – selecionar o<br>Nível: GRADUAÇÃO<br>Curso: ZOOTECNIA/IFAC - Sena Madureira<br>Ano: 2017-1                                                                                                    |                                                                                                |
| Observações<br>instituição:                                                                                                    |                                                                                                    |                                                                                                    | Data:                                                                                          |
| 16.                                                                                                    | SIGAA<br>Diplom                                                                                                    | → Diplomas → Registro/Impressão → Registro de Diplomas→ Editar<br>a                                                                                                    | Observação do Registro de                                                                      |
| O reg<br>acerc<br>edita<br>obse                                                                                                    | gistro de<br>a do reg<br>r estas o<br>rvações.                                                                                                    | diploma no Livro de Registro de Diplomas tem um espaço destinado<br>sistro ou do diploma. Nesta funcionalidade o usuário, com permissão o<br>bservações. O usuário pode excluir (inativar) uma observação incluída an | o a anotações e observações<br>de registrar diplomas, poderá<br>nteriormente, ou inserir novas |
| Dados para       Massa de dados – buscar qualquer discente com diploma impresso, gerado em: Diplo         Dados para       Registro/Impressão → Registro de Diplomas → Registrar Diploma Individual ou Diplo         navegação:       Registro/Impressão → Cadastro de Registro de Diplomas Antigos → Registro de Diploma Antigos → Registro de Diploma A |                                                                                                    | o, gerado em: Diplomas →<br>Individual ou Diplomas →<br>egistro de Diploma Antigo                                                                                                    |                                                                                                |
| Observações<br>instituição:                                                                                                    |                                                                                                    |                                                                                                    | Data:                                                                                          |
| <ul> <li>SIGAA → Diplomas → Registro/Impressão → Operações Administrativas → Alterar um Registr</li> <li>Diploma</li> </ul>                                                                                                    |                                                                                                    | → Alterar um Registro de                                                                                                    |                                                                                                |
| Esta<br>admi                                                                                                    | Esta funcionalidade permitirá ao usuário alterar o registro de um diploma. A alteração é realizada somente pelo<br>administrador do módulo de diplomas. Apenas diplomas com processos existentes podem ser alterados. |                                                                                                    |                                                                                                |
| Dado<br>nave                                                                                                    | Dados paraMassa de dados-navegação:Matrícula: 2015000207                                                                                                    |                                                                                                    |                                                                                                |

Rua da Bronzita, 1917. Espaço Empresarial Terra Nova. Salas 03-13. Lagoa Nova. CEP: 59076-500. Natal-RN. Tel.: + 55 (84) 3034-9310. Email: contato@sigsoftware.com.br. Site: www.esig.com.br

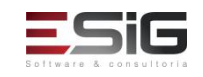

| Observações<br>instituição:      |                                                                                                    |                  | Data: |
|----------------------------------|----------------------------------------------------------------------------------------------------|------------------|-------|
| 18.                              | 18. SIGAA → Diplomas → Registro/Impressão → Registro de Diplomas → Remover um Registro de Diplomas |                  |       |
| Essa                             | Essa funcionalidade permite Remover um Registro de Diploma.                                        |                  |       |
| Dados para Massa de da           |                                                                                                    | Massa de dados – |       |
| navegação: Matrícula: 2015000207 |                                                                                                    |                  |       |
| Observações                      |                                                                                                    |                  | Data: |
| instit                           | uiça0:                                                                                             |                  |       |

### 4. SOLICITAÇÃO DE REVALIDAÇÃO DE DIPLOMA

Descrição: Nesta etapa realizaremos a solicitação de revalidação de diploma de graduação.

### O procedimento é realizado no portal público, portanto, não precisa estar logado no sistema.

| 19.                                                                                                    | SIGA                                                                                                    | A→ Portal Público → Graduação → Revalidação de Diploma de Graduação    | D           |
|----------------------------------------------------------------------------------------------------|----------------------------------------------------------------------------------------------------|------------------------------------------------------------------------|-------------|
| A revalidação de diplomas é um processo de validação dos certificados de graduação adquiridos fora do Brasil. Este |                                                                                                    |                                                                        |             |
| caso de                                                                                                    | caso de uso permite o cadastro de solicitação para revalidação de diploma. Para isso, deverá acessar o SIGAA → |                                                                        |             |
| Portal Público → Graduação →Revalidação de Diploma de Graduação.                                                   |                                                                                                    |                                                                        |             |
| Dados p                                                                                                    | bara                                                                                                    | Massa de dados - Cadastre uma solicitação no link 'CLIQUE PARA SE INSC | CREVER PARA |
| Validaçã                                                                                                    | <b>Tao:</b> REVALIDAÇÃO DE DIPLOMA'. Pode ser atribuído qualquer valor aos campos obrigatórios.                |                                                                        |             |
| Observa                                                                                                    | ações                                                                                                    |                                                                        | Data:       |
| Instituiç                                                                                                    | ção:                                                                                                    |                                                                        |             |

#### 5. IMPRESSÃO DE DIPLOMA E REVALIDAÇÃO

**Descrição:** Nesta etapa realizaremos as impressões dos diplomas individuais e coletivos (diploma individual pode utilizar o login: gestor\_diploma\_grad).

#### LOGAR COM: gestor\_diplomasdae // SENHA: gestor\_diplomasdae

| 20.                                                                                                    | SIGAA →                                                                                           | Diplomas → Registro/Impressão → Impressão de Diplomas→ Impres | ssão de Diploma Individual |
|----------------------------------------------------------------------------------------------------|---------------------------------------------------------------------------------------------------|---------------------------------------------------------------|----------------------------|
| Esta funcionalidade permite que o usuário realize a emissão de um arquivo na extensão PDF do diploma de um |                                                                                                   |                                                               |                            |
| determinado discente.                                                                                      |                                                                                                   |                                                               |                            |
| Dados                                                                                                    | Dados para Massa de dados - Utilizar matrículas dos discentes que geraram diplomas em: Diplomas → |                                                               |                            |
| navega                                                                                                    | navegação: Registro/Impressão → Registro de Diplomas→ Registrar Diploma Individual                |                                                               |                            |
| Observ                                                                                                    | vações                                                                                            |                                                               | Data:                      |

SIG Software e Consultoria em Tecnologia da Informação Ltda.

Rua da Bronzita, 1917. Espaço Empresarial Terra Nova. Salas 03-13. Lagoa Nova. CEP: 59076-500. Natal-RN. Tel.: + 55 (84) 3034-9310. Email: contato@sigsoftware.com.br. Site: www.esig.com.br

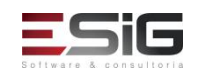

| insti                                                                                                    | tuição:                                                                                                    |                                                                 |                           |
|----------------------------------------------------------------------------------------------------|----------------------------------------------------------------------------------------------------|-----------------------------------------------------------------|---------------------------|
| 21.                                                                                                    | 21. SIGAA → Diplomas → Registro/Impressão → Impressão de Diplomas → Impressão de Diplomas Coletivos                                                                                                    |                                                                 |                           |
| Esta                                                                                                    | operação                                                                                                    | permite ao usuário do DAE gerar um arquivo PDF para impressão o | do diploma de um grupo de |
| disce                                                                                                    | entes. Par                                                                                                    | a imprimir o diploma, acesse: SIGAA → Módulos → Graduação →     | Diplomas → Impressão de   |
| Diplo                                                                                                    | omas → In                                                                                                    | npressão de Diplomas Coletivo.                                  |                           |
| Dados para navegação:       Massa de dados - BUSCAR pelos dados do caso de uso que foram gerados em:         Diplomas → Registro/Impressão → Registro de Diplomas→ Registrar Diploma Coletiv de Colação)         Nível: GRADUAÇÃO         Curso: ZOOTECNIA/IFAC - Sena Madureira         Ano: 2017-1         Processo: 23077.000015/2016-32 |                                                                                                    | ados em:<br>ar Diploma Coletivo (Turma                          |                           |
| Observações<br>instituição:                                                                                                    |                                                                                                    |                                                                 | Data:                     |
| 22.                                                                                                    | SIGAA -                                                                                                    | → Diplomas → Registro/Impressão → Impressão de Diplomas→ Impres | são de Segunda via        |
| Esta<br>usuá<br><i>Segu</i>                                                                                                    | Esta operação permite que o usuário imprima uma segunda via do diploma do discente. Para realizar a operação o usuário deverá acessar o SIGAA $\rightarrow$ Módulos $\rightarrow$ Graduação $\rightarrow$ Diplomas $\rightarrow$ Impressão de Diplomas $\rightarrow$ Impressão de Segunda Via. |                                                                 |                           |
| Dado                                                                                                    | os para                                                                                                    | Massa de dados – buscar discentes que tenham diplomas gerados r | no caso de uso∶Diplomas → |
| nave                                                                                                    | avegação: Registro/Impressão → Impressão de Diplomas → Impressão de Diploma Individual<br>2015000047 - DISCENTE VALIDAÇÃO GRADUAÇÃO (3)                                                                                                    |                                                                 |                           |
| Observações Data:                                                                                                    |                                                                                                    | Data:                                                           |                           |
| iinsti                                                                                                    | ituição:                                                                                                    |                                                                 |                           |

### 6. **RELATORIOS**

Descrição: Nesta etapa realizaremos as visualizações dos relatórios gerados no decorrer dos fluxos.

# LOGAR COM: gestor\_diplomasdae // SENHA: gestor\_diplomasdae

| 23.                                                                                                    | SIGAA 🕂 | Diplomas → Registro/Impressão → Registro de Diplomas→ Buscar p                                                                       | or Registro de Diplomas                |  |  |
|----------------------------------------------------------------------------------------------------|---------|----------------------------------------------------------------------------------------------------|----------------------------------------|--|--|
| Esta funcionalidade permite que o usuário do DAE possa consultar os dados do registro de um diploma. Para isso, o usuário deverá acessar o SIGAA → Módulos → Graduação → Diplomas → Registro de Diplomas → Buscar por Registros de Diplomas. |         |                                                                                                    |                                        |  |  |
| Dados para<br>navegação:Massa de dados - Buscar diplomas registrados em: Diplomas → I<br>de Diplomas → Registrar Diploma Individual ou usar a matrícula 20                                                                                   |         | Massa de dados - Buscar diplomas registrados em: Diplomas → Re<br>de Diplomas→ Registrar Diploma Individual ou usar a matrícula 2019 | gistro/Impressão → Registro<br>5000619 |  |  |
| Observações<br>instituição:                                                                                                    |         |                                                                                                    | Data:                                  |  |  |

Rua da Bronzita, 1917. Espaço Empresarial Terra Nova. Salas 03-13. Lagoa Nova. CEP: 59076-500. Natal-RN. Tel.: + 55 (84) 3034-9310. Email: contato@sigsoftware.com.br. Site: www.esig.com.br

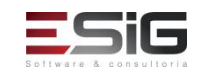

| 24.                                                                                                    | SIGAA -<br>Coletivo                                                                                                    | Diplomas → Registro/Impressão → Registro de Diplomas→ Buscar por Registro de Diplomas                                                                                                    |                        |  |  |  |
|----------------------------------------------------------------------------------------------------|----------------------------------------------------------------------------------------------------|----------------------------------------------------------------------------------------------------|------------------------|--|--|--|
| Essa operação permite que o usuário visualize os dados de registros de diplomas coletivos e, se desejado, imprima a lista de diplomas registrados.                                                                                                    |                                                                                                    |                                                                                                    |                        |  |  |  |
| Dados para<br>navegação:                                                                                                    |                                                                                                    | Massa de dados – utilizar turma gerada em: Diplomas → Registro/Impressão → Impressão de<br>Diplomas → Impressão de Diplomas Coletivos<br>Nível de Ensino: GRADUAÇÃO<br>Curso: ZOOTECNIA/IFAC - Sena Madureira<br>Ano: 2017-1 |                        |  |  |  |
| Observações<br>instituição:                                                                                                    |                                                                                                    |                                                                                                    | Data:                  |  |  |  |
| 25.                                                                                                    | SIGAA -<br>Diploma                                                                                                    | → Diplomas → Registro/Impressão → Operações Administrativas<br>s                                                                                                    | → Auditar a Geração de |  |  |  |
| Toda vez que é gerado um arquivo PDF do diploma, é gravado em log o usuário, a data, e os números de registros<br>de diplomas gerados. Esta funcionalidade permite que o gestor do DAE (Departamento de Administração Escolar)<br>possa consultar este log para fins de auditoria.                                                                                                    |                                                                                                    |                                                                                                    |                        |  |  |  |
| Dados para<br>navegação:                                                                                                    |                                                                                                    | Massa de dados - Massa de dados -<br>Nº do Registro do Diploma: 2707352                                                                                                    |                        |  |  |  |
| Observações<br>instituição:                                                                                                    |                                                                                                    |                                                                                                    | Data:                  |  |  |  |
| 26.                                                                                                    | <ul> <li>26. SIGAA → Diplomas → Registro/Impressão → Operações Administrativas → Auditar a Requisição de Números para Registro de Diplomas</li> </ul> |                                                                                                    |                        |  |  |  |
| Algumas informações que são utilizadas na geração do registro do diploma são armazenadas como parâmetros.<br>Esses parâmetros são: nome do Diretor do DAE (Departamento de Administração Escolar), do Diretor do DRED<br>(Divisão de Registros e Emissão de Diplomas), ano e semestre para início do registro de diploma. Esta<br>funcionalidade permite que o usuário possa auditar a requisição de números para o registro de diplomas, tanto de<br>discentes internos quanto de discentes externos à Instituição. |                                                                                                    |                                                                                                    |                        |  |  |  |
| Dados para<br>navegação:                                                                                                    |                                                                                                    | Massa de dados -                                                                                                    |                        |  |  |  |
| Observações<br>instituição:                                                                                                    |                                                                                                    | Nº do Registro do Diploma: 2707352                                                                                                    | Data:                  |  |  |  |
| 27. SIGAA → Diplomas → Revalidação → Relatórios → Solicitações de Revalidação de Diplomas                                                                                                    |                                                                                                    |                                                                                                    |                        |  |  |  |
| Esta operação ir<br>Dados para<br>Validação:                                                                                                    |                                                                                                    | rá gerar o relatório de alunos com solicitação de revalidação de diplomas.<br>Massa de dados –<br>Edital: Processo de Revalidação de Diploma 2017                                                                            |                        |  |  |  |
| Instituição:                                                                                                    |                                                                                                    |                                                                                                    | Data:                  |  |  |  |

Rua da Bronzita, 1917. Espaço Empresarial Terra Nova. Salas 03-13. Lagoa Nova. CEP: 59076-500. Natal-RN. Tel.: + 55 (84) 3034-9310. Email: contato@sigsoftware.com.br. Site: www.esig.com.br

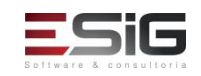

| 28.                                                                                                    | SIGAA → Diplomas → Revalidação → Solicitações de Revalidação → Cadastrar/Alterar/Remover                     |  |  |  |
|----------------------------------------------------------------------------------------------------|----------------------------------------------------------------------------------------------------|--|--|--|
| Solicitação de Revalidação de Diploma                                                                                                    |                                                                                                    |  |  |  |
| Esta opera                                                                                                    | Esta operação permite a consulta de solicitações de revalidação de diplomas, assim como alterar e excluir as |  |  |  |
| mesmas. Para isso, acesse SIGAA $\rightarrow$ Módulos $\rightarrow$ Graduação $\rightarrow$ Consultas $\rightarrow$ Consultas Gerais $\rightarrow$ Solicitação de |                                                                                                    |  |  |  |
| Revalidação de Diplomas.                                                                                                    |                                                                                                    |  |  |  |
| Dados par                                                                                                    | a Massa de dados –                                                                                           |  |  |  |
| Validação:                                                                                                    | Edital: Processo de Revalidação de Diploma 2017                                                              |  |  |  |
|                                                                                                    | Clicar em                                                                                                    |  |  |  |
| Observaçõ                                                                                                    | Data:                                                                                                    |  |  |  |
| Instituição                                                                                                    | :                                                                                                    |  |  |  |